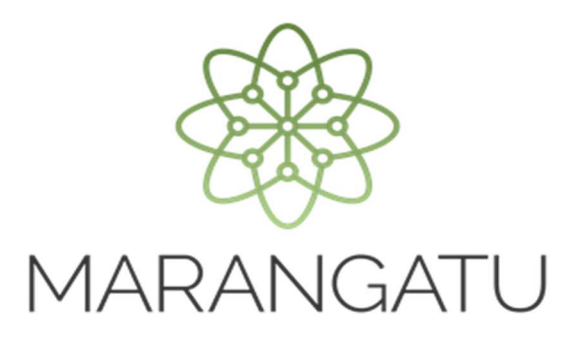

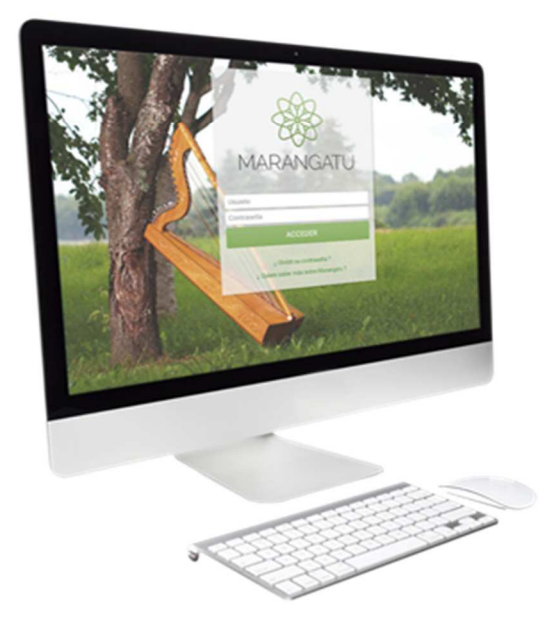

#### Cómo realizo la Actualización del RUC – Por Fallecimiento

A través del Sistema Marangatú

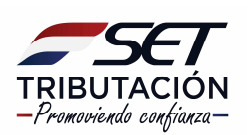

**Importante:** Conforme al Art. 4 del Decreto N° 3182/2019 y Art. 3 del Decreto N° 3184/2019; si se desea seguir utilizando el RUC del causante (Persona Física) cualquiera de los integrantes de la sucesión indivisa o la persona que demuestre el parentesco con el contribuyente deberá comunicar el fallecimiento de este en el plazo de 30 días hábiles de ocurrido el hecho.

#### PASO 1: Ingrese al Sistema Marangatú con su Usuario y Clave de Acceso.

| 143                                                              |                                                                                                    |
|------------------------------------------------------------------|----------------------------------------------------------------------------------------------------|
| 200                                                              | -                                                                                                    |
| SAS                                                              | 5                                                                                                    |
| MARANGATU                                                        | Acres 1                                                                                                    |
| Usuario                                                          | and some of                                                                                                    |
| Contraseña                                                       | and a state of the state of the |
| ACCEDER                                                          | Con all                                                                                                    |
| ¿ Olvidó su contraseña ?<br>¿ Quiere saber más sobre Marangatu ? |                                                                                                    |
|                                                                  | St. Landa Lan                                                                                                    |

**PASO 2:** En el menú principal seleccione el módulo *Solicitudes/Solicitud Actualización/Editar Información Contribuyente.* 

| S MARANGATU                                   |                                |                |                |         |   |                                                                           |   |
|-----------------------------------------------|--------------------------------|----------------|----------------|---------|---|---------------------------------------------------------------------------|---|
| Búsqueda opción de menú Q                     | 🗅 🖩 🖉 Recientes 🤊              |                |                |         |   | MARANDU (117)                                                             |   |
| # / SOLICITUDES                               |                                |                |                | and a   | * | DECRETO N° 5232/2021<br>Normas Legales enviada hace 13 días por SET       |   |
| SOLICITAR FACILIDAD DE PAGO                   | in the second                  |                | un -           | a ser   | * | RESOLUCIÓN GENERAL Nº 90/2021                                             |   |
| SOLICITAR CERTIFICADO CUMPLIMIENTO            | and the second second          |                | Carlo Carlo    | and the |   | Normas Legales enviada hace 21 días por SET                               | _ |
| INSCRIPCION REGIMENES ESPECIALES              | 10.315°                        | and the second |                | ar      | * | RESOLUCIÓN GENERAL Nº 88/21<br>Normas Legales enviada hace un mes por SET |   |
| SUSPENSION ANTICIPOS                          | PRÓXIMOS VENCIMIENTO           | s              | -              | 1.00    | * | RESOLUCIÓN GENERAL N° 86/2021                                             |   |
| SOLICITAR CANCELACION DE RUC                  | Período 05/2021<br>IVA General | 14/06/2021     |                |         | * | RESOLUCION GENERAL N° 87/2021                                             |   |
| INSCRIPCIÓN EN EL REGISTRO DE<br>EXPORTADORES | ÚLTIMAS DECLARACIONE           | s              |                | _       |   | Normas Legales enviada hace un mes por SET                                | - |
| SOLICITUD DE CONSTANCIA DE NO RETENCIÓN       | Formularia 120                 |                | Formulario 120 |         |   |                                                                           |   |
| SOLICITUD DE PRESCRIPCION DE DEUDA            | 12045926424                    | 04/2021        | 12045334119    | 03/2021 | - |                                                                           |   |
| SOLICITUD ACTUALIZACION                       | Formulario 120                 | ۲              | Formulario 120 | ٠       |   | -                                                                         |   |
| SOLICITAR RECURSO DE RECONSIDERACIÓN          | 12044767403                    | 02/2021        | 12044127605    | 01/2021 |   | 100                                                                       |   |
| SOLICITUD DE CONSULTA VINCULANTE              | Formulario 120                 | ۲              | Formulario 120 | ۲       |   |                                                                           |   |
| SOLICITUD DE TRASLADO DE SALDOS               | 12043475385                    | 12/2020        | 12042894571    | 11/2020 |   |                                                                           |   |
|                                               |                                |                | -              |         |   |                                                                           |   |

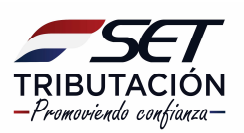

| & MARANGATU |                                           | _                                                 | _                                      | -                       |     |
|-------------|-------------------------------------------|---------------------------------------------------|----------------------------------------|-------------------------|-----|
|             | 100                                       | ACTUALIZACIÓN DE                                  | CONTRIBUYENTE                          |                         | -   |
|             |                                           | EDICIÓN DE INFORMACIÓN                            |                                        |                         |     |
|             | Editar Información<br>Contribuyente       | Actualizar Establecimientos                       | Actualizar Relaciones<br>Profesionales | 8                       | - 1 |
|             | Administrar Obligaciones y<br>Operaciones | Porcentajes de Ingreso por<br>Actividad Económica |                                        |                         |     |
|             |                                           | OPERACIONES                                       |                                        |                         |     |
| 100         | X<br>Suspensión Temporal del<br>Registro  | Cambio de Identificador                           |                                        | E (0992)540999          |     |
|             |                                           |                                                   |                                        | Sin Representante Legal |     |
|             |                                           |                                                   |                                        | -                       |     |

**PASO 3:** En la pestaña "Generales", debe presionar la opción *Editar* y seguidamente completar en el apartado de "Información Adicional", a Fecha de fallecimiento del contribuyente, luego debe seleccionar la opción *Siguiente*.

|                                                                                                    |                                                                                                    | ACTUALIZACIÓN D | ECONTRIBUYENTE                 |                                                     |                                                                                                    |
|----------------------------------------------------------------------------------------------------|----------------------------------------------------------------------------------------------------|-----------------|--------------------------------|-----------------------------------------------------|----------------------------------------------------------------------------------------------------|
|                                                                                                    |                                                                                                    |                 |                                | Fecha Solicitud<br>02/06/2021<br>Tipo<br>SOLICITADA |                                                                                                    |
|                                                                                                    | Generales Domicilio                                                                                                    |                 |                                |                                                     |                                                                                                    |
|                                                                                                    | La información modificada actualizará el registro del contribuyente.<br>En caso que no desee realizar esta operación puede presionar en el botón de Cancelar Edición<br>Concelar Edición |                 |                                |                                                     |                                                                                                    |
| 1000                                                                                                    |                                                                                                    | DATOS GE        | NERALES                        |                                                     |                                                                                                    |
|                                                                                                    | Tipo de Documento                                                                                                    |                 | Número de Documento            |                                                     |                                                                                                    |
|                                                                                                    | CEDULA                                                                                                    | ¢               |                                |                                                     | Trans. A State of the local division of the local division of the |
|                                                                                                    | Fecha de nacimiento                                                                                                    |                 |                                |                                                     |                                                                                                    |
| and the second second se                                                                                                    | 04/05/1989                                                                                                    |                 |                                |                                                     |                                                                                                    |
|                                                                                                    | Nombres                                                                                                    |                 |                                |                                                     |                                                                                                    |
|                                                                                                    | SILVANA MARIA                                                                                                    |                 |                                |                                                     |                                                                                                    |
|                                                                                                    | Apellidos                                                                                                    |                 |                                |                                                     |                                                                                                    |
| the second second second second second second second second second second second second second second second se                                                                                                    | ESPINOLA                                                                                                    |                 | TORALES                        |                                                     |                                                                                                    |
|                                                                                                    | Nombre de fantasía                                                                                                    |                 |                                |                                                     |                                                                                                    |
|                                                                                                    |                                                                                                    |                 |                                |                                                     | A DECKER OF                                                                                                    |
|                                                                                                    | Correo electronico principal                                                                                                    |                 | Correo electronico secundario  |                                                     |                                                                                                    |
| and the second second se                                                                                                    |                                                                                                    |                 |                                |                                                     |                                                                                                    |
| Contraction of the local division of the local division of the loc |                                                                                                    | INFORMACIÓ      | N ADICIONAL                    |                                                     |                                                                                                    |
|                                                                                                    | Total de Funcionarios                                                                                                    |                 | Fallecimiento de Contribuyente |                                                     |                                                                                                    |
|                                                                                                    |                                                                                                    | 0               | Elegir Fecha                   | <b>—</b>                                            |                                                                                                    |
|                                                                                                    |                                                                                                    |                 |                                |                                                     | and the second second second second second second second second second second second second second second second                                                                                                    |
|                                                                                                    | 🗙 Cancelar                                                                                                    |                 |                                | Siguiente                                           |                                                                                                    |

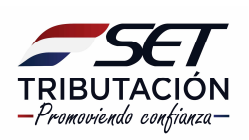

**PASO 4:** En la pestaña "Domicilio", debe presionar la opción *Editar* si habrá algún cambio o directamente puede seleccionar la opción *Confirmar Datos y Adjuntar Documentos.* 

|                         | ACTUALIZACIÓN E                                                                          | DE CONTRIBUYENTE                                                                                        |                                                                                                    |
|-------------------------|------------------------------------------------------------------------------------------|----------------------------------------------------------------------------------------------------|----------------------------------------------------------------------------------------------------|
|                         |                                                                                          | Fecha Solicitud<br>02/06/2021<br>Tipo<br>SoliCITADA                                                     |                                                                                                    |
|                         | Generales Domicilio                                                                      |                                                                                                    |                                                                                                    |
|                         | La información modificada actu<br>En caso que no desee realizar esta operación<br>Cancel | alizará el registro del contribuyente.<br>puede presionar en el botón de Cancelar Edición<br>ar Edición | 7/10                                                                                                    |
| 1000                    | DOMICI                                                                                   | LIO FISCAL                                                                                              |                                                                                                    |
|                         | Fecha de Cambio                                                                          |                                                                                                    |                                                                                                    |
|                         | Elegir Fecha                                                                             |                                                                                                    | The second second second second second second second second second second second second second second second se                                                                                                    |
|                         | Departamento                                                                             | Distrito                                                                                                |                                                                                                    |
|                         | CENTRAL                                                                                  | SAN LORENZO +                                                                                           |                                                                                                    |
|                         | Localidad/compañía                                                                       | Barrio                                                                                                  |                                                                                                    |
|                         | BARCEQUILLO                                                                              | \$                                                                                                    | 1 A 100 A 100 A 100 A 100 A 100 A 100 A 100 A 100 A 100 A 100 A 100 A 100 A 100 A 100 A 100 A 100 A 100 A 100 A                                                                                                    |
|                         | Tipo Dirección                                                                           | Nombre Dirección                                                                                        |                                                                                                    |
|                         | ¢ ¢                                                                                      | NICANOR RIO Y RIO APA                                                                                   | A CONTRACTOR OF THE OWNER OF THE OWNER OWNER OF THE OWNER OWNER OWNER OWNER OWNER OWNER OWNER OWNER OWNER OWNER OWNER OWNER OWNER OWNER OWNER OWNER OWNER OWNE OWNER OWNER OWNE |
|                         | Número Inmueble                                                                          | Interior/departamento/casa/oficina                                                                      | A DESCRIPTION OF                                                                                                    |
|                         | 368                                                                                      | CASA e                                                                                                  |                                                                                                    |
|                         | Referencias                                                                              |                                                                                                    | State of the local division of the                                                                                                    |
|                         |                                                                                          |                                                                                                    |                                                                                                    |
| No. of Concession, name | Teléfono línea baja                                                                      | Otro telef. linea baja                                                                                  | 10 C                                                                                                    |
|                         |                                                                                          |                                                                                                    |                                                                                                    |
|                         | Teléfono Celular                                                                         | Otro teléfono celular                                                                                   |                                                                                                    |
|                         | 0992                                                                                     |                                                                                                    |                                                                                                    |
|                         | Registro de Domicilio                                                                    | Número de Registro                                                                                      | and the second second se                                                                                                    |
|                         | CUENTA CORRIENTE CATASTRAL                                                               | 00048-27-3275-02-00-00/001                                                                              |                                                                                                    |

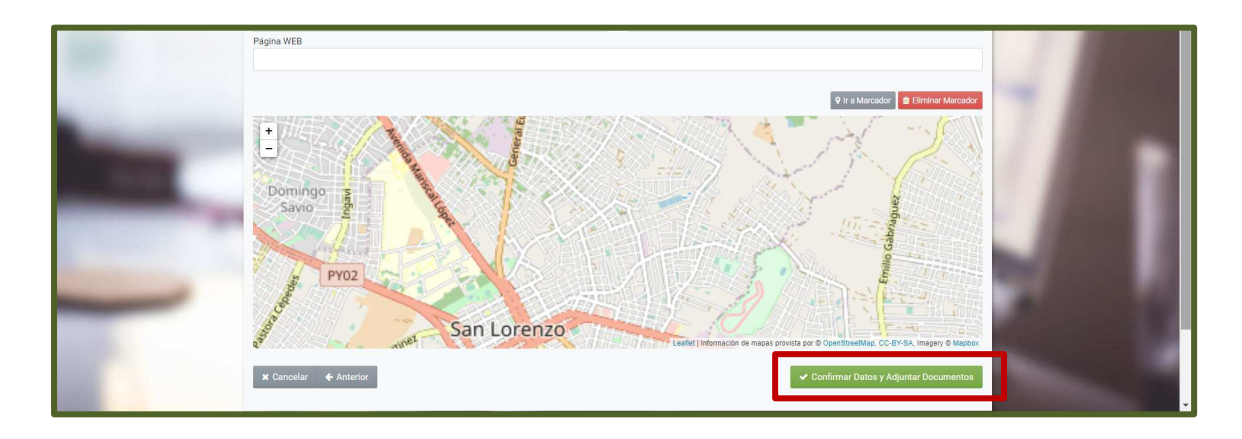

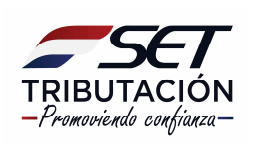

**PASO 5:** Seguidamente el sistema le solicitará que adjunte los Documentos Esperados que en este caso sería, el Certificado de Defunción del contribuyente, en formato .pdf y luego debe seleccionar la opción *Enviar Solicitud*.

|                                                                                                    | Press F11 to exit full screen                                   |
|----------------------------------------------------------------------------------------------------|-----------------------------------------------------------------|
|                                                                                                    | ADJUNTAR DOCUMENTOS SOPORTE                                     |
|                                                                                                    | Atención                                                        |
|                                                                                                    | Los cambios solicitados serán aplicados de forma inmediata      |
|                                                                                                    | SOLICITUD ACTUALIZACION PERSONAS<br>FISICAS<br>Otros Documentos |
|                                                                                                    | INFORMACIÓN SOLICITUD + Agregar Archivo                         |
| -                                                                                                    | Ver Solicitud DOCUMENTOS SUBIDOS                                |
|                                                                                                    | No se presentaron documentos soporte                            |
|                                                                                                    | ♦ Volver a Edición x Cerrar                                     |
| and the second second se |                                                                 |

PASO 6: Seguidamente, debe ingresar nuevamente al módulo *Solicitudes/Solicitud Actualización/Actualizar Relaciones Profesionales.* 

| -                                         |                                                        |                                        |                         |
|-------------------------------------------|--------------------------------------------------------|----------------------------------------|-------------------------|
|                                           | ACTUALIZACIÓN DE                                       | CONTRIBUYENTE                          |                         |
|                                           | EDICIÓN DE INFORMACIÓN                                 |                                        |                         |
| Editar Información<br>Contribuyente       | Actualizar Establecimientos                            | Actualizar Relaciones<br>Profesionales | 2                       |
| Administrar Obligaciones y<br>Operaciones | C<br>Porcentajes de Ingreso por<br>Actividad Económica |                                        |                         |
|                                           | OPERACIONES                                            |                                        |                         |
| X<br>Suspensión Temporal del<br>Registro  | Cambio de Identificador                                |                                        | □(0992)540999           |
|                                           |                                                        |                                        | Sin Representante Legal |

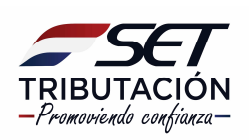

**PASO 7:** En el campo "Relaciones" debe registrar al Representante legal, para lo cual debe presionar la opción *Nuevo*.

|                                                                                                    |              |                                                                                                    | ø                                                   |         |
|----------------------------------------------------------------------------------------------------|--------------|----------------------------------------------------------------------------------------------------|-----------------------------------------------------|---------|
|                                                                                                    |              | and the second second se                                                                                                    |                                                     |         |
|                                                                                                    |              | ACTUALIZACIÓN DE CONTRIBUYENTE                                                                                                    |                                                     |         |
|                                                                                                    |              |                                                                                                    | Fecha Solicitud<br>02/06/2021<br>Tipo<br>SOLICITADA |         |
|                                                                                                    | Relaciones   |                                                                                                    |                                                     | 1 100   |
| 1000                                                                                                    | 🗅 Resumen    | Sin modificaciones en Relaciones Profesionales                                                                                                    |                                                     | 10000   |
|                                                                                                    | Modificación |                                                                                                    |                                                     | - Aller |
| the second second second second second second second second second second second second second second second se | + Nuevo      |                                                                                                    |                                                     | 1.000   |
| - All 1                                                                                                    | Re Cancelar  | ssumen                                                                                                    | ✔ Confirmar Datos y Adjuntar Documentos             |         |
|                                                                                                    |              | Statement of the second second se | -                                                   |         |

**PASO 8:** A continuación, debe cargar la "Fecha desde", consignando la fecha del fallecimiento del contribuyente. Seguidamente, seleccione el Tipo de Relación de la lista desplegable. Por lo general, en casos de fallecimiento, la persona que demuestre el parentesco con el contribuyente ingresa como "Representante Legal". Seleccionar el Tipo de Documento y consignar el Número del Documento.

| Se Marangatu |                                                     |                                                 | _                       |                                                     |  |
|--------------|-----------------------------------------------------|-------------------------------------------------|-------------------------|-----------------------------------------------------|--|
|              |                                                     | ACTUALIZACIÓN D                                 | E CONTRIBUYENTE         |                                                     |  |
|              |                                                     |                                                 |                         | Fecha Solicitud<br>02/06/2021<br>Tipo<br>SOLICITADA |  |
|              | Relaciones<br>Complete la información de la Relació | n Profesional y presione el botón <b>Guarda</b> | r para su procesamiento |                                                     |  |
|              | Fecha Desde                                         |                                                 | Tipo de relación        |                                                     |  |
| -            | Elegir Fecha<br>Tipo de documento                   | ÷                                               | Número de documento     | •                                                   |  |
| 100          | Cancelar                                            |                                                 |                         | ✓ Guardar                                           |  |
|              |                                                     | -                                               |                         |                                                     |  |

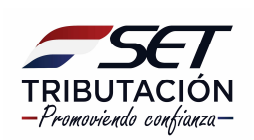

**PASO 9:** Dependiendo del Tipo de relación seleccionado el sistema le desplegará los campos a completar en detalle y luego debe seleccionar la opción *Guardar*.

|                                                                                                    |                                                  | ACTUALIZACIÓN E              | DE CONTRIBUYENTE              |                                                     | - |
|----------------------------------------------------------------------------------------------------|--------------------------------------------------|------------------------------|-------------------------------|-----------------------------------------------------|---|
|                                                                                                    |                                                  |                              |                               | Fecha Solicitud<br>02/06/2021<br>Tipo<br>SOLICITADA |   |
|                                                                                                    | Relaciones                                       |                              |                               |                                                     |   |
|                                                                                                    | Complete la información de la Relación Profesion | al y presione el botón Guard | lar para su procesamiento     |                                                     |   |
|                                                                                                    | Fecha Desde                                      |                              | Tipo de relación              |                                                     |   |
|                                                                                                    | 02/06/2021                                       | <b>1</b>                     | REPRESENTANTE LEGAL           | \$                                                  |   |
|                                                                                                    |                                                  |                              | Representante Principal       |                                                     |   |
|                                                                                                    |                                                  |                              | SI                            | \$                                                  |   |
|                                                                                                    | Tipo de documento                                |                              | Número de documento           |                                                     |   |
|                                                                                                    | OTROS                                            | ¢                            | 1                             |                                                     |   |
|                                                                                                    | Fecha de nacimiento                              |                              |                               |                                                     |   |
|                                                                                                    | Elegir Fecha                                     | 8                            |                               |                                                     |   |
|                                                                                                    | Nombres / Razón Social                           |                              |                               |                                                     |   |
|                                                                                                    | Primer Apellido                                  |                              | Segundo Apellido              |                                                     |   |
| and the second second se | Tipo de documento de respaldo                    |                              | Especificar - Nº de documento |                                                     |   |
|                                                                                                    |                                                  |                              |                               |                                                     |   |

PASO 10: Luego, el sistema le mostrará los datos cargados, los cuales podrán ser editados o eliminados. Si están correctos, debe seleccionar *Confirmar Datos y Adjuntar Documentos.* 

| Se MARANGATU |            |                                                                      |                                                     |        |
|--------------|------------|----------------------------------------------------------------------|-----------------------------------------------------|--------|
|              |            | ACTUALIZACIÓN DE CONTRIBUYENTE                                       | -                                                   | -      |
|              |            |                                                                      | Fecha Solicitud<br>02/06/2021<br>Tipo<br>SOLICITADA |        |
|              | Relaciones |                                                                      |                                                     | 100    |
| 100          | C Resumen  | APODERADO<br>Desde 02/06/2021                                        |                                                     | / 1888 |
| 100          |            | LUZ DIVINA TORALES DE ESPINOLA<br>普 12/01/1960<br>더<br>미 (0991)99999 |                                                     |        |
| -            | ¥ Cancelar | Respaldo, OTROS número 123, con fecha<br>01/04/2021                  | ✓ Confirmar Datos y Adjuntar Documentos             |        |

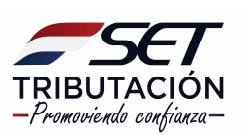

**PASO 11:** Finalmente, el sistema le requrirá que adjunte el o los documentos que acrediten el parentesco por consanguinidad, afinidad o adopción de la persona que ha ingresado como representante legal, con el contribuyente. Ejemplo: Libreta de familia, acta de nacimiento o de matrimonio, etc. Y luego debe seleccionar la opción *Enviar Solicitud*.

|     |                                                                                                    |                                 |                                                                       |                                   |   | 1 |  |
|-----|----------------------------------------------------------------------------------------------------|---------------------------------|-----------------------------------------------------------------------|-----------------------------------|---|---|--|
|     | Atención<br>Los cambios solicitados serán analizados por la Administración Tributaría y Usted será notificado del resultado en la brevedad<br>Esto se requiere debido a los siguientes motivos:<br>• Se ha modificado información de Relaciones Profesionales |                                 |                                                                       |                                   |   |   |  |
| -   | SOLICITUD ACTUALIZACION<br>PERSONAS FISICAS<br>INFORMACIÓN SOLICITUD                                                                                                    | Poder / Revocatoria<br>Requendo | DOCUMENTOS ESPERADOS<br>Cédula de Identidad<br>Apoderado<br>Requerido | Otros Documentos                  | 1 |   |  |
|     | Ver Solicitud                                                                                                    | Agregar Archivo                 | Agregar Archivo                                                       | + Agregar Archivo                 | 1 |   |  |
| -   |                                                                                                    |                                 | DOCUMENTOS SUBIDOS                                                    | prte                              | - |   |  |
| 1.5 | ← Volver a Edición 🛛 🗙 Cerrar                                                                                                    |                                 | → Set                                                                 | requieren documentos obligatorios | - |   |  |

#### **Importante:**

Si no cuenta con Clave de Acceso o tampoco puede recuperarla, Usted debe remitir a la SET, a una de las siguientes direcciones de correo, según el caso, <u>gestión documental@set.gov.py</u>, para contribuyentes con domicilio fiscal en Asunción, o <u>regionales@set.gov.py</u>, para contribuyentes de otras ciudades, una nota en la que se informa el fallecimiento del contribuyente y la que debe estar firmada por la persona que acredite el parentesco con el fallecido. A dicho correo se debe adjuntar el Certificado de Defunción digitalizado y el documento que acredite el parentesco.

#### Dirección de Asistencia al Contribuyente y de Créditos Fiscales 06/2021

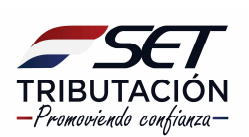